Následující položky zůstaly zařazeny do skupiny podrobného sledování ZM1, není možné vymazat toto zařazení z položek, dokud mají v zásobách stav s rozepsanou šarží a exspirací. Dokonce ani storno příjemky nevedlo k uvolnění výmazu skupiny podrobného sledování z položky.

## Jedná se o položky:

| ZA507 | Náplast tegaderm 8,5 x 10,5 cm s výřezem 1635W | 1635W    |
|-------|------------------------------------------------|----------|
| ZA570 | Náplast tegaderm 4,4 x 4,4 cm 1622W            | 1622W    |
| ZA812 | Uzávěr do katetrů 4435001                      | 4435001  |
| ZA833 | Jehla injekční 0,8 x 40 mm zelená 4657527      | 4657527  |
| ZB206 | Jehla chirurgická G6                           | G6       |
| ZB260 | Jehla chirurgická G5                           | G5       |
| ZB424 | Elektroda EKG H34SG                            | H34SG    |
| ZB815 | Stříkačka k perfusoru 50 ml 8728828F           | 8728828F |
| ZC436 | Náplast transpore 5,0 x 9,14 1527-2            | 1527-2   |
| ZC724 | Stříkačka 50 ml BS-50LG                        | BS-50LG  |
| ZC772 | Maska aerosolová pro dospělé 13101             | 13101    |
| ZC873 | Filtr iso-gard přímý 19211                     | 19211    |
| ZD808 | Kanyla vasofix 22G modrá safety 4269098S       | 4269098S |

Doporučený postup:

Nezapisujte již žádné šarže a exspirace při příjmu výše uvedených položek

Při výdeji u těchto položek ze skladu SZM1 postupujte tak, jak je uvedeno níže. Najděte položku na výdejce, která brání výdeji (jedna z výše uvedených):

| Číslo skladové výdejky Skladový pohyb Evidenční čislo vyskladňovaného dokladu   SVIDP-2010-SZMI-003345 Výdej do spotřeby z IOP IOZM-2010-003559   Položky skladové výdejky FNOL IOZM-2010-003559   Kód zboží (Katal) Název zboží Vydáno MJ Vydáno (sklad.j.) Stornováno Skladová MJ   ZA446 1230200 Vata buničitá přířezy 20x30 cm 12 7,00 ks Kod Skladová MJ Výběr z dokladu   ZA446 1230200 Vata buničitá přířezy 20x30 cm 12 7,00 ks Skladová MJ Výběr z dokladu   ZA446 1230200 Vata buničitá přířezy 20x30 cm 12 7,00 ks Skladová MJ Výběr z dokladu   ZA446 1230200 Vata buničitá přířezy 20x30 cm 12 7,00 ks Skladová MJ Výběr z dokladu   ZA703 102502 Katetr močový foley CH12 1125- 24,00 ks Skladová MJ Výběr z dokladu   ZC063 9421615 Rukavice latex bez p.M 9421615 5,00 bal 500,00 ks Skladová MJ Rozpad položky   ZC767 3316902 Zkumavka močová + víčko UH bal 1,00 bal 500,00 k                                         | 🕨 Skladová výdejka - interní 1 💷 🗙 🕅   |          |         |                   |                     |          |     |                   |               |             |                     |                      |   |
|----------------------------------------------------------------------------------------------------|----------------------------------------|----------|---------|-------------------|---------------------|----------|-----|-------------------|---------------|-------------|---------------------|----------------------|---|
| SVIOP-2010-52M1-003345 Výdej do spotřeby z IOP IIOZM-2010-003559   Položky skladové výdejky FNOL IS IIOZM-2010-003559   Kód zboží Katal Název zboží Vydáno MJ Vydáno (sklad.j.) Stornováno Skladová MJ   Kód zboží Katal Název zboží Vydáno MJ Vydáno (sklad.j.) Stornováno Skladová MJ   ZA446 1230200 Vata buničitá přířezy 20x30 cm 12 7,00 ks 7,00 ks   ZA707 1125-02 Katal Název zboží Vyděn (zhu zhu zňičtá přířezy 20x30 cm 12 7,00 ks   ZA704 427305 Obinadlo pruban č. 5 427305 1,00 ks 1,00 ks   ZA004 427305 Obinadlo pruban č. 5 427305 1,00 ks 1,00 ks   ZA788 4606205 Stříkačka injekční 20 ml 4606205V 100,00 ks 100,00 ks   ZB756 4665120 Jehla valuová 226/38 mm černá 100,00 ks 100,00 ks   ZA733 4210595 Mandre modrý 4215095 </td <td colspan="4">Číslo skladové výdejky Skladový pohyb</td> <td></td> <td></td> <td></td> <td></td> <td>Evidenční čís</td> <td>slo vysk</td> <td>ladňovaného dokladu</td> <td></td> | Číslo skladové výdejky Skladový pohyb  |          |         |                   |                     |          |     |                   | Evidenční čís | slo vysk    | ladňovaného dokladu |                      |   |
| Kód zboží Katal Název zboží Vydáno MJ Vydáno (sklad.j.) Stornováno Skladová MJ Výběr z dokladu   ZA446 1230200 Vata buničká přířezy 20x30 cn 12 7,00 ks 7,00 ks   ZA446 1230200 Vata buničká přířezy 20x30 cn 12 7,00 ks 7,00 ks   ZA404 1230200 Vata buničká přířezy 20x30 cn 12 7,00 ks 7,00 ks   ZA707 1125-02 Katet močový foley CH12 1125- 24,00 ks 24,00 ks   ZA004 427305 Obinadlo pruban č. 5 427305 1,00 ks 1,00 ks   ZC063 9421615 Rukavice latex bez p. M 9421615 5,00 bal 500,00 ks   ZA788 4606205 Střikačka injekční 20 ml 4606205v 100,00 ks 100,00 ks   ZB556 4665120 Jehla valuová 226/38 mm černá 100,00 ks 100,00 ks   ZA733 4215095 Mandre modrý 4215095 100,00 ks 100,00 ks Stornuje výdejku                                                                                                    | S٧                                     | 'IOP-201 | 10-5ZM1 | 1-003345          | Výdej do spotře     | by z IOP |     |                   |               | IOZM-2010   | -00355              | 9                    | þ |
| Položky skladové výdejky FNOL 15   Kód zboží (Katal) Název zboží Vydáno MJ Vydáno (sklad.j.) Stornováno Skladová MJ ✓   ZA446 1230200 Vata buničká přířezy 20x30 cm 12 7,00 ks 7,00 ks   ZA707 1125-02 Katetr močový foley CH12 1125- 24,00 ks 24,00 ks   ZA004 427305 Obinadlo pruban č. 5 427305 1,00 ks 1,00 ks   ZC063 9421615 Rukavice latex bez p. M 9421615 5,00 bal 500,00 ks   ZA788 4606205 Stříkačka injekční 20 ml 4606205V 100,00 ks 100,00 ks   ZE556 4665120 Jehla vakuová 226/38 mm černá 100,00 ks 100,00 ks   ZA733 4215095 Mandren modrý 4215095 100,00 ks 100,00 ks   ZA715 4062957 Set infuzní intrafix 4062957 30,00 ks Stornuje výdejku   ZA715 4062957 Set infuzní intrafix 4062957 30,00 ks                                                                                                    |                                        |          |         | l                 | ••                  |          | -   |                   |               |             |                     |                      |   |
| Kód zboží Katal Název zboží Vydáno MJ Vydáno (sklad.j.) Stornováno Skladová MJ    ZA446 1230200 Vata buničitá přířezy 20x30 m 12 7,00 ks 7,00 ks   ZA707 1125-02 Katetr močový foley CH12 1125- 24,00 ks 24,00 ks   ZA004 427305 Obinadlo pruban č. 5 427305 1,00 ks 1,00 ks   ZA044 427305 Obinadlo pruban č. 5 427305 1,00 ks 100,00 ks   ZA788 4606205 Střikačka injekční 20 ml 4606205v 100,00 ks 100,00 ks   ZC767 3316902 Zkumavka močová +víčko UH bal 1,00 bal 50,00 ks   ZB756 4665120 Jehla vakuová 226/38 mm černá 100,00 ks 100,00 ks   ZA733 4215095 Mandre m mořý 4215095 100,00 ks 100,00 ks Vyskladňuje příjemky   ZA715 4062957 Set infuzní intrafix 4062957 30,00 ks <                                                                                                    | 🕨 Položky skladové výdejky FNOL 15 💶 🗙 |          |         |                   |                     |          |     |                   |               |             |                     |                      |   |
| ZA446 1230200 Vata buničitá přířezy 20x30 cm 12 7,00 ks 7,00 ks   ZA707 1125-02 Katetr močový foley CH12 1125- 24,00 ks 24,00 ks   ZA004 427305 Obinadlo pruban č. 5 427305 1,00 ks 1,00 ks   ZC063 9421615 Rukavice latex bez p. M 9421615 5,00 bal 500,00 ks   ZA788 4606205 Střikačka injekční 20 ml 4606205v 100,00 ks 100,00 ks   ZC767 3316902 Zkumavka močová + víčko UH bal 1,00 bal 50,00 ks   ZB556 4665120 bela injekční 1,2 x 40 mm růžové 100,00 ks 100,00 ks   ZB767 450075 bela vakuová 226/38 mm černá 100,00 ks 100,00 ks   ZA812 4435001 Uzávěr do katetrů 4435001 50,00 ks 5tornuje výdejku   ZD740 1230119 Kompresa gáza 7,5 x 7,5 cm/5 ks 1,00 bal 100,00 ks   ZA715 <                                                                                                    | Γĸά                                    | ód zboží | Katal   | Název zboží       |                     | Vvdáno   | СМ  | Vydáno (sklad.i.) | Stornováno    | Skladová MJ |                     | Výběr z dokladu      |   |
| ZA707 1125-02 Katetr močový foley CH12 1125- 24,00 ks 24,00 ks   ZA004 427305 Obinadlo pruban č. 5 427305 1,00 ks 1,00 ks   ZC063 9421615 Rukavice latex bez p. M 9421615 5,00 bal 500,00 ks   ZA788 4606205 Stříkačka injekční 20 ml 4606205v 100,00 ks 100,00 ks   ZC767 3316902 Zkumavka močová +víčko UH bal 1,00 bal 50,00 ks   ZB556 4665120 Jehla vakuová 226/38 mm černá 100,00 ks 100,00 ks   ZA733 4215095 Mandren modrý 4215095 100,00 ks 100,00 ks   ZA812 4435001 Uzávěr do katetrů 4435001 50,00 ks Stornuje výdejku   ZD740 1230119 Kompresa gáza 7,5 x 7,5 cm/5 ks 1,00 bal 100,00 ks   ZA715 10230119 Tarán pon 20x19 stáčený steriiní 12 100,00 bal 100,00 ks                                                                                                    | ZA                                     | 4446     | 1230200 | Vata buničitá př  | ířezy 20x30 cm 12   | 7,00     | ks  | 7,00              |               | ks          |                     | .,                   |   |
| ZA004 427305 Obinadlo pruban č. 5 427305 1,00 ks 1,00 ks   ZC063 9421615 Rukavice latex bez p. M 9421615 5,00 bal 500,00 ks   ZA788 4606205 Střikačka injekční 20 ml 4606205V 100,00 ks 100,00 ks   ZC767 3316902 Zkumavka močová +víčko UH bal 1,00 bal 50,00 ks   ZB756 4665120 Jehla vakuová 226/38 mm řerná 100,00 ks 100,00 ks   ZB767 450075 Jehla vakuová 226/38 mm černá 100,00 ks 100,00 ks   ZA812 4435001 Uzávěr do katetrů 4435001 50,00 ks 100,00 ks   ZD740 1230119 Kompresa gáza 7,5 x 7,5 cm/5 ks 1,00 bal 100,00 ks Stornuje výdejku   ZD740 1230119 Tampon 20x19 stáčený steriiní 12 100,00 bal 100,00 ks Položka vykrývá                                                                                                    | ZA                                     | 4707     | 1125-02 | Katetr močový l   | foley CH12 1125-i   | 24,00    | ks  | 24,00             |               | ks          |                     |                      |   |
| ZC063 9421615 Rukavice latex bez p. M 9421615 5,00 bal 500,00 ks   ZA788 4606205 Střikačka injekční 20 ml 4606205v 100,00 ks 100,00 ks   ZC767 3316902 Zkumavka močová +víčko UH bal 1,00 bal 50,00 ks   ZB556 4665120 Jehla injekční 1,2 × 40 mm růžové 100,00 ks 100,00 ks   ZB767 450075 Jehla vakuová 226/38 mm černá 100,00 ks 100,00 ks   ZA733 4215095 Mandren modrý 4215095 100,00 ks 100,00 ks   ZA715 4062957 Set infuzní intrafix 4062957 30,00 ks 30,00 ks   ZD740 1230119 Kompresa gáza 7,5 x 7,5 cm/5 ks 1,00 bal 100,00 ks   ZA631 1230110 Tampon 20x19 stáčený steriiní 12 100,00 bal 50,00 ks                                                                                                    | ZA                                     | 4004     | 427305  | Obinadlo pruba    | n č. 5 427305       | 1,00     | ks  | 1,00              |               | ks          |                     |                      |   |
| ZA788 4606205 Stříkačka injekční 20 ml 4606205v 100,00 ks 100,00 ks   ZC767 3316902 Zkumavka močová +víčko UH bal 1,00 bal 50,00 ks   ZB556 4665120 Jehla injekční 1,2 x 40 mm růžová 100,00 ks 100,00 ks   ZB767 450075 Jehla vakuová 226/38 mm černá 100,00 ks 100,00 ks   ZA733 4215095 Mandren modrý 4215095 100,00 ks 100,00 ks   ZA715 4062957 Set infuzní intrafix 4062957 30,00 ks 30,00 ks   ZD740 123019 Kompresa gáza 7,5 x 7,5 cm/5 ks 1,00 bal 100,00 ks   ZA631 1230110 Tampon 20x19 stáčený sterilní 12 100,00 bal 500,00 ks                                                                                                    | ZC                                     | 2063     | 9421615 | Rukavice latex    | bez p.M 9421615     | 5,00     | bal | 500,00            |               | ks          |                     |                      |   |
| ZC767 3316902 Zkumavka močová +víčko UH bal 1,00 bal 50,00 ks   ZB556 4665120 Jehla injekční 1,2 x 40 mm růžová 100,00 ks 100,00 ks   ZB767 450075 Jehla vakuová 226/38 mm černá 100,00 ks 100,00 ks   ZA733 4215095 Mandren modrý 4215095 100,00 ks 100,00 ks   ZA612 4435001 Uzávěr do katetrů 4435001 50,00 ks Stornuje výdejku   ZA715 4062957 Set infuzní intrafix 4062957 30,00 ks 30,00 ks   ZD740 1230119 Kompresa gáza 7,5 x 7,5 cm/5 ks 1,00 bal 100,00 ks   ZA631 1230110 Tampon 20x19 stáčený sterilní 12 100,00 bal 500,00 ks                                                                                                    | ZA                                     | 4788     | 4606205 | Stříkačka injekč  | ní 20 ml 4606205V   | 100,00   | ks  | 100,00            |               | ks          |                     |                      |   |
| ZB556 4665120 Jehla injekční 1,2 x 40 mm růžové 100,00 ks 100,00 ks   ZB767 450075 Jehla vakuová 226/38 mm černá 100,00 ks 100,00 ks   ZA733 4215095 Mandren modrý 4215095 100,00 ks 100,00 ks   ZA733 4215095 Mandren modrý 4215095 100,00 ks 50,00 ks   ZA712 4435001 Uzávěr do katetrů 4435001 50,00 ks 50,00 ks   ZA715 4062957 Set infuzní intrafix 4062957 30,00 ks 30,00 ks   ZD740 1230119 Kompresa gáza 7,5 x 7,5 cm/5 ks 1,00 bal 100,00 ks   ZA631 1230110 Tampon 20x19 stáčený sterilní 12 100,00 bal 500,00 ks                                                                                                    | zo                                     | 2767     | 3316902 | Zkumavka močo     | )vá +víčko UH bal   | 1,00     | bal | 50,00             |               | ks          |                     |                      |   |
| ZB767 450075 Jehla vakuová 226/38 mm černá 100,00 ks 100,00 ks Rozpad položky   ZA733 4215095 Mandren modrý 4215095 100,00 ks 100,00 ks Vyskladňuje příjemky   ZA812 4435001 Uzávěr do katetrů 4435001 50,00 ks 50,00 ks   ZA715 4062957 Set infuzní intrafix 4062957 30,00 ks 30,00 ks Stornuje výdejku   ZD740 1230119 Kompresa gáza 7,5 x 7,5 cm/5 ks 1,00 bal 100,00 ks Položka vykrývá                                                                                                    | ZE                                     | 3556     | 4665120 | Jehla injekční 1, | ,2 × 40 mm růžová   | 100,00   | ks  | 100,00            |               | ks          |                     |                      | - |
| ZA733 4215095 Mandren modrý 4215095 100,00 ks 100,00 ks Vyskladňuje příjemks   ZA812 4435001 Uzávěr do katetrů 4435001 50,00 ks 50,00 ks   ZA715 4062957 Set infuzní intrafix 4062957 30,00 ks 30,00 ks   ZD740 1230119 Kompresa gáza 7,5 x 7,5 cm/5 ks 1,00 bal 100,00 ks   ZA631 1230110 Tampon 20x19 stáčený sterilní 12 100,00 bal 500,00 ks                                                                                                    | ZE                                     | 3767     | 450075  | Jehla vakuová :   | 226/38 mm černá     | 100,00   | ks  | 100,00            |               | ks          |                     | Rozpad položky       | - |
| ZA812 4435001 Uzávěr do katetrů 4435001 50,00 ks 50,00 ks   ZA715 4062957 Set infuzní intrafix 4062957 30,00 ks 30,00 ks Stornuje výdejku   ZD740 1230119 Kompresa gáza 7,5 x 7,5 cm/5 ks 1,00 bal 100,00 ks   ZA631 1230110 Tampon 20x19 stáčený sterilní 12 100,00 bal 500,00 ks                                                                                                    | ZA                                     | 4733     | 4215095 | Mandren modrý     | 4215095             | 100,00   | ks  | 100,00            |               | ks          |                     | Vvskladňuje příjemky |   |
| ZA715 4062957 Set infuzní intrafix 4062957 30,00 ks 30,00 ks Stornuje výdejku   ZD740 1230119 Kompresa gáza 7,5 x 7,5 cm/5 ks 1,00 bal 100,00 ks Položka vykrývá   ZA631 1230110 Tampon 20x19 stáčený sterilní 12 100,00 bal 500,00 ks Položka vykrývá                                                                                                    | ZÆ                                     | 4812     | 4435001 | Uzávěr do kate    | trů 4435001         | 50,00    | ks  | 50,00             |               | ks          | :                   | .,                   | - |
| ZD740 1230119 Kompresa gáza 7,5 × 7,5 cm/5 ks 1,00 bal 100,00 ks Položka vykrývá   ZA631 1230110 Tampon 20x19 stáčený sterilní 12 100,00 bal 500,00 ks Položka vykrývá                                                                                                    | ZÆ                                     | 4715     | 4062957 | Set infuzní intra | fix 4062957         | 30,00    | ks  | 30,00             |               | ks          |                     | Stornuje výdejku     |   |
| ZA631 1230110 Tampon 20x19 stáčený sterilní 12 100,00 bal 500,00 ks                                                                                                    | ZC                                     | 0740     | 1230119 | Kompresa gáza     | 7,5 x 7,5 cm/5 ks   | 1,00     | bal | 100,00            |               | ks          |                     | Položka vykrývá      |   |
|                                                                                                    | ZÆ                                     | 4631     | 1230110 | Tampon 20×19      | stáčený sterilní 12 | 100,00   | bal | 500,00            |               | ks          |                     | 100210 1710710       |   |
| ZA502 1320300 Tampon stáčený 30x60 nesterilní 6,00 bal 240,00 ks                                                                                                    | ZÆ                                     | 4502     | 1320300 | Tampon stáčen     | ý 30×60 nesterilní  | 6,00     | bal | 240,00            |               | ks          |                     |                      |   |
| ZB759 455071 Zkumavka červená 8 ml 455 071 10,00 ks 10,00 ks                                                                                                    | ZE                                     | 3759     | 455071  | Zkumavka červi    | ená 8 ml 455 071    | 10,00    | ks  | 10,00             |               | ks          |                     |                      |   |

Tlačítko *"Rozpad položky"*, zobrazí se formulář *"Rozpad položky dle dokladu dle RA"* pro uvedení šarže a exspirace, zde NEZAPISUJEME tyto údaje ručně, ale MUSÍME je vybrat z existujících –

ZAPAMATUJEME si množství k výdeji. Použijeme dále tlačítko "*Výběr ze stavu zásob*" a na formuláři "*Výběr zboží dle RA ze stavu zásob - Multivýběr*" označíme rozlišovací atributy zboží, které vydáváme:

| Rozpad položky dokladu dle rozlišovacích atributů                  |                      |
|--------------------------------------------------------------------|----------------------|
| Množství (evid.j) Množství (sklad.j.) Datum expirace Šarže         | Výběr ze stavu zásob |
| 50,00 50,00                                                        | Generování výr,čísel |
| Výběr zboží dle rozlišovacích atributů ze stavu zásob - Multivýběr |                      |
|                                                                    |                      |
| SZMI 2 000,00 0C24018151 31.3.2015                                 |                      |
|                                                                    |                      |
|                                                                    | Potvrdit výběr       |
|                                                                    |                      |

Vybraná šarže a exspirace se umístí do rozpadového formuláře:

| Rozpad položky dokladu dle rozlišovacích atributů |                   |                     |                |            |  |  |  |
|---------------------------------------------------|-------------------|---------------------|----------------|------------|--|--|--|
|                                                   | Množství (evid.j) | Množství (sklad.j.) | Datum expirace | Šarže      |  |  |  |
|                                                   | 2 000,00          | 2 000,00            | 31.3.2015      | 0C24018151 |  |  |  |
|                                                   |                   |                     |                |            |  |  |  |

Opravíme množství podle potřeby výdeje:

| E                | Rozpad položky dokladu dle rozlišovacích atributů |                     |                |            |  |  |  |  |  |  |
|------------------|---------------------------------------------------|---------------------|----------------|------------|--|--|--|--|--|--|
| 2                | Množství (evid.))                                 | Množství (sklad.j.) | Datum expirace | Šarže      |  |  |  |  |  |  |
| $\left( \right)$ | 50                                                | 2 000,00            | 31.3.2015      | 0C24018151 |  |  |  |  |  |  |
|                  |                                                   |                     |                |            |  |  |  |  |  |  |
|                  |                                                   |                     |                |            |  |  |  |  |  |  |

Záznam uložíme a vrátíme se do výdejky, kterou vyskladníme.

TAKTO JE NUTNÉ VYSKLADNIT POSTUPNĚ VŠECHNU ZÁSOBU těchto položek s uvedeným rozpisem šarže a exspirace v zásobách